## eCivis User Guide

## **Application Workspace Manual**

## Contents

| Administration               | 2  |
|------------------------------|----|
| Application content          | 4  |
| Review content               | 7  |
| Publishing your solicitation | 10 |

## Administration

#### 1. Overview

Once you have accepted your invitation to the application workspace, you can review and edit the application form, review form, and add additional users to the workspace.

- a. Workspace members
- b. Application form
- c. Review form
- d. List of reviewers assigned
- e. Budget form

| DEMO - Parks and Recreation Development Fund (PARD) 🕶 😑 🝳 🗹 🔲 💼            | Ø          | ८) ∰             | ) <b> </b> 63 | <u>k</u> |    |
|----------------------------------------------------------------------------|------------|------------------|---------------|----------|----|
| Forms we use -     1 Applications     2 Reviews     3 Reviewers     Awards | <b>4</b> N | /ore 🔻           | ÷             |          |    |
| +Add Application T III View: Submissions By Folder - profileLink - Search  | Searc      | ch Forms         |               |          |    |
| Sorry, but there are                                                       | Der        | nials            |               |          | ce |
| To add an application, click on the <b>+ Add Ap</b>                        | Pro        | ofile            |               |          | С  |
|                                                                            | 5 Buc      | piicants<br>dget |               |          |    |
| If you need to modify your forms, clic                                     |            |                  |               |          | th |
| If you want to share or invite others to this workspace, cli               |            |                  |               |          | :0 |
|                                                                            |            |                  |               |          |    |

## 2. Adding new workspace members

a. Select the *People* icon at the top of the page.

| DEMO - Parks and Rec | reation Developme | ent Fund (PARD) 🗢 | 9   | Q       | ¥ |       | Û  | Ø | ø      | ₩ | <b>k</b> ≊i | <u>.</u> |       | Ŀ |
|----------------------|-------------------|-------------------|-----|---------|---|-------|----|---|--------|---|-------------|----------|-------|---|
| Forms we use 🔻       | Applications      | Reviews           | Rev | /iewers |   | Awaro | ds | 4 | More 🔻 | [ | Works       | pace Me  | mbers |   |

b. Select *Invite members*, enter an email address, and select a user role. Refer to the Standard Roles link for an explanation of the user levels.

| DEMO - Parks and Recreation | Development Fund (PARD) 🔫         | 8         | Q         | ſ        |         | Û         | Ø         |
|-----------------------------|-----------------------------------|-----------|-----------|----------|---------|-----------|-----------|
| + Invite Members            |                                   |           |           |          |         |           |           |
|                             | This workspace has 3 members. You | ı can hav | e a maxir | num of 5 | 0 membe | rs per wo | orkspace. |

#### c. Add email address and user role:

✤ Invite New Members to this Workspace

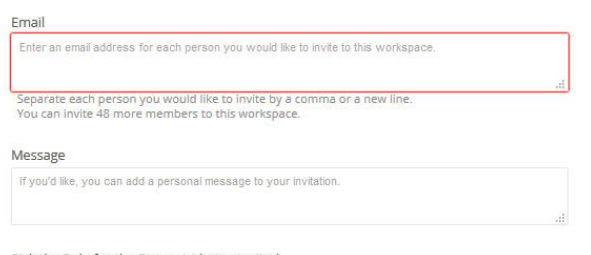

Pick the Role for the Person(s) being Invited

You can choose from a variety of standard roles for invitees that give them different permissions to view, edit, or delete workspace data. Once members accept your invitation, you can customize their roles.

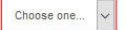

## Application content

Prior to publishing your solicitation you can add custom help text and optional or mandatory file uploads. NOTE: Help text will appear to the applicant directly above the field and can be used to general describe the purpose of the field.

#### 1. Adding help text and/or character limitation to application fields

a. Select the Applications form. On the right side of the page, click on *Form Tools* and select *Edit Form*:

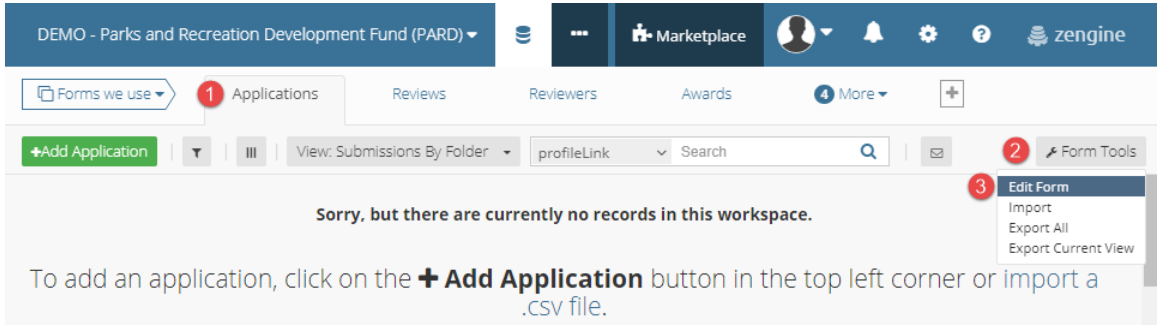

## b. Select the Edit button for the desired field:

Fields Settings \* Profile Linked Form ☑ Edit 20 Short Name: profileLink \* Application/Project Title Text 🛇 C Edit Text Box \* Project Goals and Objectives Edit Field \* Scope of Work Text Box c. Select See advanced options: \* Project Goals and Objectives Text Box 🗙 Close 🔀 🖻 Paragraph Input fields allow a user to enter text on multiple lines.

| Required             |  |
|----------------------|--|
| See advanced options |  |

d. Enter instructions in the Help Text box

| Advanced Options                                                                                                    |
|----------------------------------------------------------------------------------------------------|
| Short Name                                                                                                    |
| If you have a long label you can create a short version for column headings, dropdown fields and reports                                                                                                    |
| Default Value                                                                                                    |
| This will automatically be set as the initial value for this field when creating a new record. If field rules are set for this field, the default value will be set when a hidden field is shown for the first time. |
| Help Text                                                                                                    |
|                                                                                                    |
|                                                                                                    |
| Detailed instructions for this field                                                                                                    |

e. Use the Validation Options to set character or word count limitations.

| Validatio  | n Options                                                               |
|------------|-------------------------------------------------------------------------|
| Maximum I  | ength                                                                   |
| Maximum an | sount of characters user is allowed to input when filling in this field |
| Minimum A  | mount of Words                                                          |
| Minimum am | ount of words user is allowed to input when filling in this field       |
| Maximum /  | amount of Words                                                         |
| Maximum an | nount of words user is allowed to input when filling in this field      |

- f. Add a file upload (optional)
  - i. On the right hand side of the screen, drag and drop the *File Upload* in the desired location on the application form. Once it is in the left column, click on its title to rename the field appropriately:

|          |                                                                                                    | * .                                            | rondown     |
|----------|----------------------------------------------------------------------------------------------------|------------------------------------------------|-------------|
| Text Box | * 8. Evaluation Plan                                                                                                    | GZ Edit Q₁ x4 😭                                | n opdown    |
|          |                                                                                                    |                                                | heckbox     |
| Text Box | * 9. Project Goals and Ob                                                                                                    | Ger Edit de 🖂 🛪 🖨                              | adio Button |
|          |                                                                                                    | # 1                                            | lumber      |
| Text Box | 10. Program Specific Cr                                                                                                    | Gr Edit 🖗 🛪 🖨                                  | ile Upload  |
| Text Box | 11. Program Specific Cr                                                                                                    | Gr Edit Øn x4 🖨                                | ate         |
|          |                                                                                                    | • • • • • • • • • • • • • • • • • • •          | tate        |
| Text Box | 12. Program Specific Cr                                                                                                    | (27 Edit 42 ≍ 🚖 🛞 🤇                            | ountry      |
| ·        | All a straight of the straight of the strai | - Para Carra - and a state of the state of the |             |

ii. To make the file upload required for applications, select the *Edit* button and check the *Required* box:

| File Upload          | Sustainability Documetation                 | x Close x g |
|----------------------|---------------------------------------------|-------------|
| File upload fields a | llow a user to upload one file to the form. |             |
| -                    |                                             |             |
|                      | See advanced options                        |             |

- g. Adding help text, file uploads, and/or character limitations to the Budget form:
  - i. From the data tab, select *More* for additional forms, and select the *Budgets* from the drop down menu:

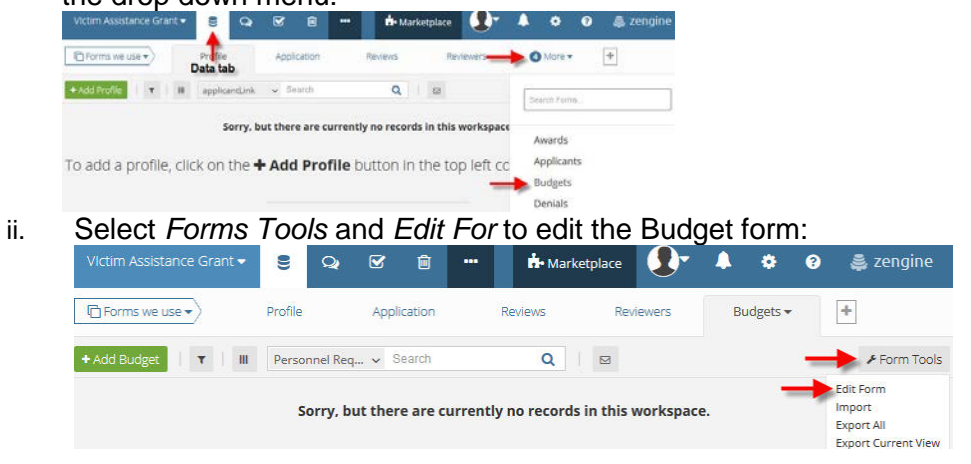

iii. Help text, file uploads and/or character limitations can be added in the same way as described in the Application Content section of this manual. Refer to this section for instructions.

## **Review content**

The standard Arizona review form contains essential conflict of interest qualifications and standard narrative fields and scoring. Additional file uploads and adjustments to the weighting of the questions can be made.

The default review fields and weighting (minimum and maximum values) are as follows:

1. Programmatic Narrative = 0 - 102. Budget Alignment = 0.103. Implementation Plan = 0 - 104. Evaluation Plan = 0-10 5. Sustainability Plan = 0-10 6. Goals and Objectives = 0 - 107. Collaborations and Partnerships = 0 - 108. Program Specific Criteria #1 = 0-10 9. Program Specific Criteria #2 = 0 - 1010. Program Specific Criteria #3 = 0-10

#### 1. Accessing the review form

a. From the Data tab select the *Reviews* form. On the right side of the page, click on *Form Tools* and select *Edit Form*:

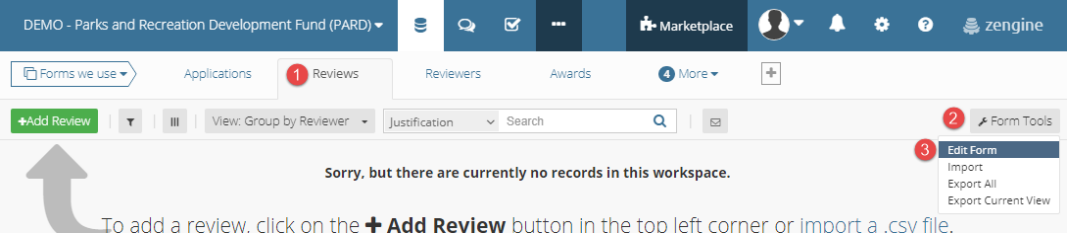

#### 2. Adding help text and adjusting weighting

a. Select the *Edit* button for the field you want to edit:

| # Number | * Programmatic Narrative | Gr Edit 🛪 🔒               |
|----------|--------------------------|---------------------------|
| Text Box | Comments                 | Car Edit <mark>≭</mark> ⊜ |

#### b. Select See Advanced Options:

| # Number                             | * Programmatic Narrative                                                                                                    |
|--------------------------------------|----------------------------------------------------------------------------------------------------|
| Number fields all<br>negative number | low a user to add numbers or currencies to a form. Negative numbers are allowed by default. If you want to prevent<br>rs, set your minimum value to zero in advanced options. |
| -                                    | Required  Decimal Places:                                                                                                    |

c. Enter desired text in the *Help Text* box:

| when a hidden field is shown for the first time. |
|--------------------------------------------------|
| Help Text (Optional)                             |
|                                                  |
|                                                  |
|                                                  |

d. Enter the weighting by adjusting the minimum and maximum values under *Validation Options*:

| Minimum Value     |                                |                            |
|-------------------|--------------------------------|----------------------------|
| 0                 |                                |                            |
| Minimum number va | lue a user is allowed to input | when filling out this fiel |
| Maximum Value     |                                |                            |
| 10                |                                |                            |

### 3. Adding additional file uploads

a. Additional file uploads can be added in the same manner described in the Application Content section of this manual. Refer to this section for instructions.

### 4. Adding/Editing application reviewers

a. From the Data tab, select the Reviewers tab::

| Victim Assistance Grant 🕶 |               | Q                       | Ø       | Û         | Ø      |        | ¢         | 雦      | <b>k</b> ≋                 | <u>.</u> |         | [dtd]     |                     |
|---------------------------|---------------|-------------------------|---------|-----------|--------|--------|-----------|--------|----------------------------|----------|---------|-----------|---------------------|
| Forms we use 🗸            | Profile       |                         | Appli   | cation    |        | Review | vs —      | Rev    | iewers                     |          | 4 Mor   | e 🕶       | +                   |
| + Add Reviewer            | Data ta<br>Vi | i <b>b</b><br>ew: Main- | Reviewe | ers by Co | ommitt | •      | firstName | 6      | <ul> <li>Searce</li> </ul> | ch       |         | Q         |                     |
|                           |               |                         |         |           |        | C      | Drag a co | lumn ł | neader h                   | nere ai  | nd drop | it to gro | oup by that column. |
| firstName                 |               |                         | las     | tName     |        |        |           | email  |                            |          | ID      |           | Created By User     |

b. To add a reviewer select the green Add Reviewer button:

| Victim Assistance Grant 🕶 | 8       | Q        | Ø        | Ŵ         | Ø      |        | ø        | Ċ       | <b>i</b> ≋ | <u>k</u> |         | lad.            |                     |
|---------------------------|---------|----------|----------|-----------|--------|--------|----------|---------|------------|----------|---------|-----------------|---------------------|
| Forms we use 🔻            | Profile |          | Appli    | cation    |        | Review | WS       | Rev     | /iewers    |          | 4 Mor   | 'е <del>т</del> | +                   |
| + Add Reviewer            | I Vie   | ew: Main | -Reviewe | ers by Co | ommitt | . •    | firstNam | e       | - Sear     | ch       |         | Q               |                     |
|                           |         |          |          |           |        |        | Drag a c | olumn l | neader     | here a   | nd drop | it to gro       | oup by that column. |
| firstName                 |         |          | las      | tName     |        |        |          | email   |            |          | ID      |                 | Created By User     |

c. Enter the reviewer's name and email address and save:

| New Reviewer        | Frethlasse of Statific | 0 6      |
|---------------------|------------------------|----------|
| Reviewer First Name |                        |          |
| [                   |                        | required |
| Reviewer Last Name  |                        |          |
|                     |                        | required |
| Reviewer Email      |                        |          |
|                     |                        | required |

d. To delete a reviewer, click on the reviewer and select the red trash icon in the top right corner of the screen:

| Doe, Jane           | & Reviewers |
|---------------------|-------------|
| Reviewer First Name | 1           |
| Jane                | required    |
| Reviewer Last Name  |             |
| Doe                 | required    |
| Reviewer Email      |             |
| jdoe@email.com      | required    |
| # of Reviews        |             |

## Publishing your solicitation

After you have finalized your Application and Review forms, email <u>support@ecivis.com</u> in the following format:

# Subject: Solicitation Ready to Publish Body:

- Program Name
- Primary Workspace owner email
- Agency/Department name
- Desired publish date/time\*

\*by default programs will be published within three hours of the request. Only include a desired published date if it is more than three hours.

The eCivis support team will notify you when the solicitation has been published. This email will provide the solicitation link and reviewer portal link.

You can also check the status of your program on the Program Dashboard in eCivis. The solicitation will move to the Published section when it is available.

|                             | <u>UI WUUUU - GIAIR I - 2017</u>                                    |              |              |                                                                                                    |
|-----------------------------|---------------------------------------------------------------------|--------------|--------------|----------------------------------------------------------------------------------------------------|
| Showing 1 to 1 of 1 entries |                                                                     |              | ← Previous   | 1 Next →                                                                                                    |
|                             |                                                                     |              |              |                                                                                                    |
| Published                   |                                                                     |              |              | C Minim                                                                                                    |
| Showing 1 to 1 of 1 entries |                                                                     |              | ← Previous   | 1 Next →                                                                                                    |
| Title                       | Project / Funding Source                                            | Availability | Applications | Actions                                                                                                    |
| 1 Downtown Arts Program     | Test<br>US7123 - National Endowment for the Humanities (NEH): Media | Public       | <u>0</u>     | <ul> <li>Image: A state</li> <li>Image: A state</li> &lt;</ul> |
| Showing 1 to 1 of 1 entries |                                                                     |              | ← Previous   | 1 Next→                                                                                                    |
|                             |                                                                     |              |              |                                                                                                    |